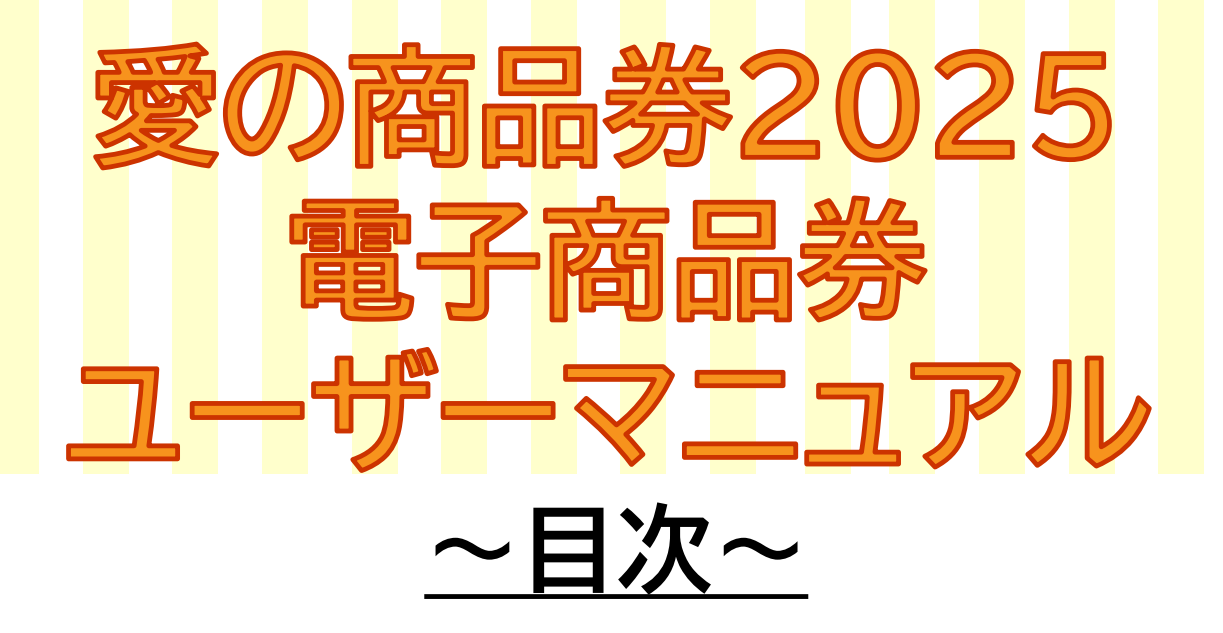

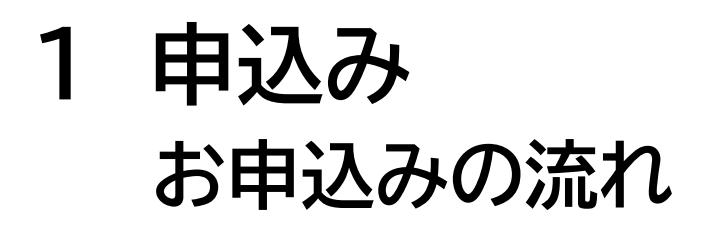

#### 申込期間:2025年3月10日(月)10:00~2025年3月16日(日)

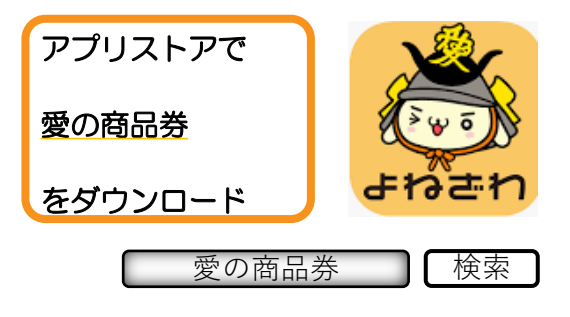

・iPhoneご利用の方・・・【App Store】からダウンロード Androidご利用の方・・・【Google Playストア】からダウンロード

・各アプリストアでアプリを探す場合は、「愛の商品券」と検索してください。

・アプリのダウンロードだけでは、申込完了しません。会員情報の登録・希望金額の 入力操作が必要です。

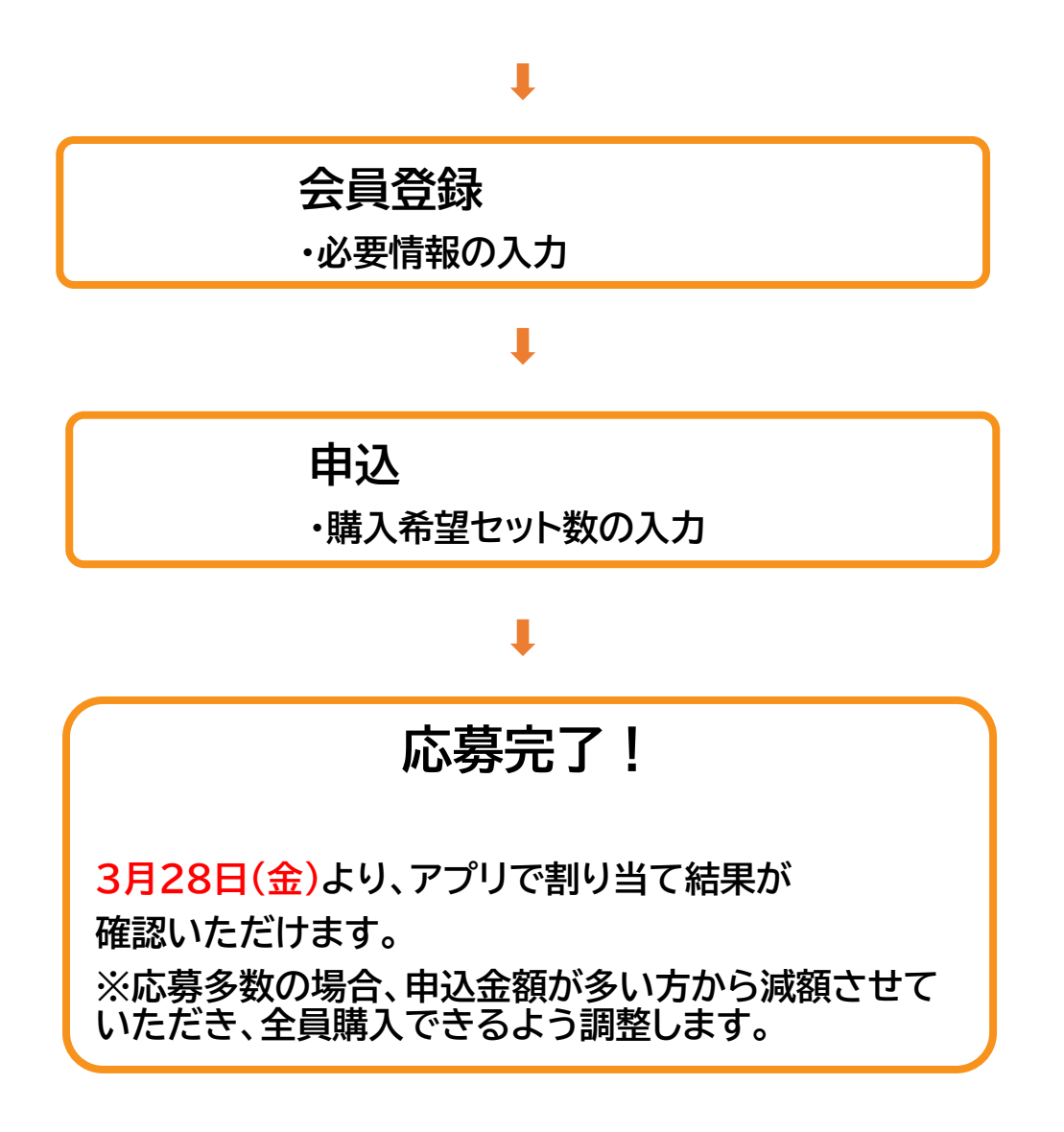

アプリのダウンロード

## [iPhone]

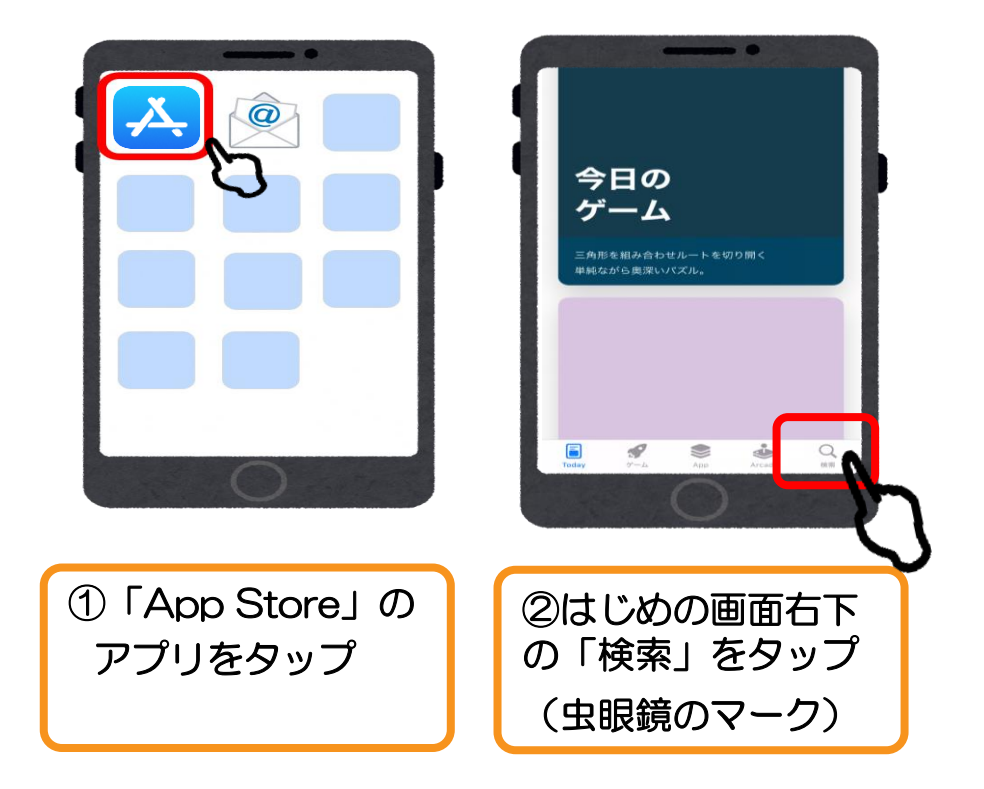

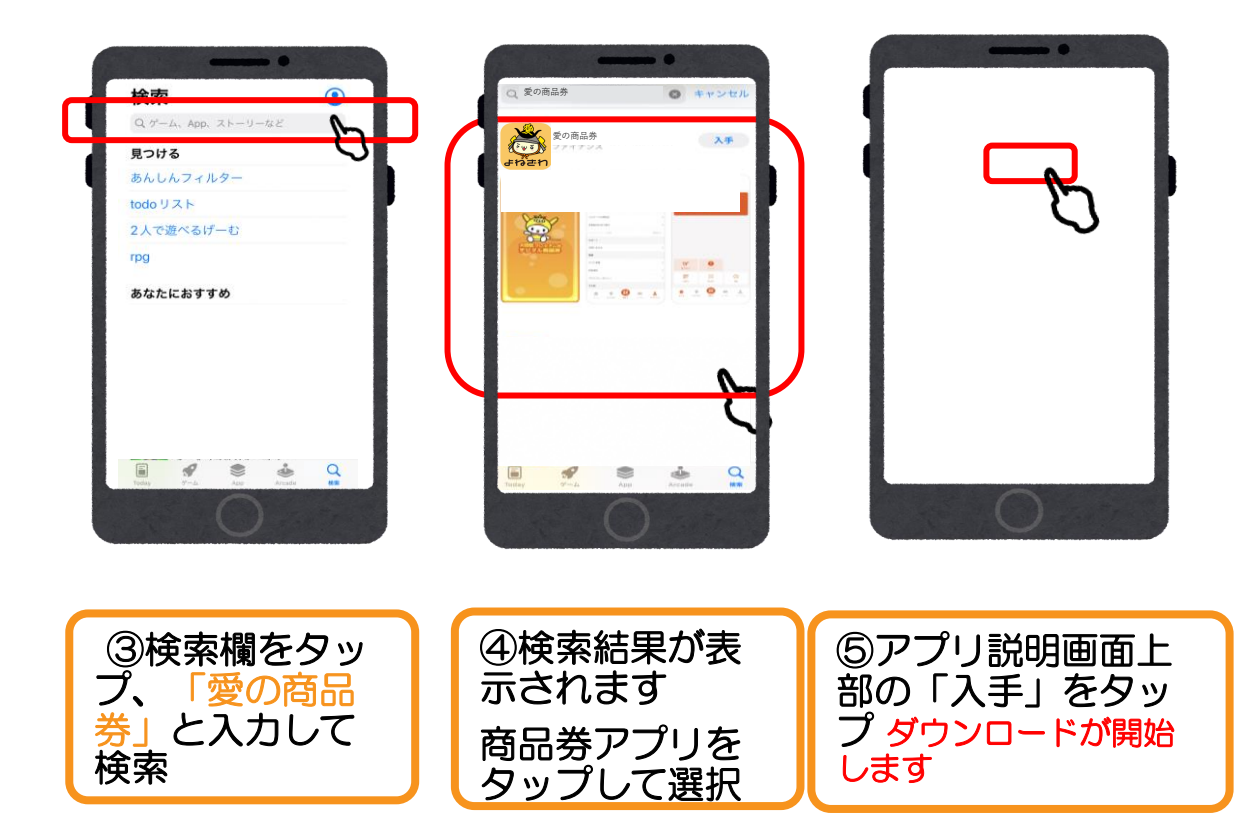

## アプリのダウンロード

## [Android]

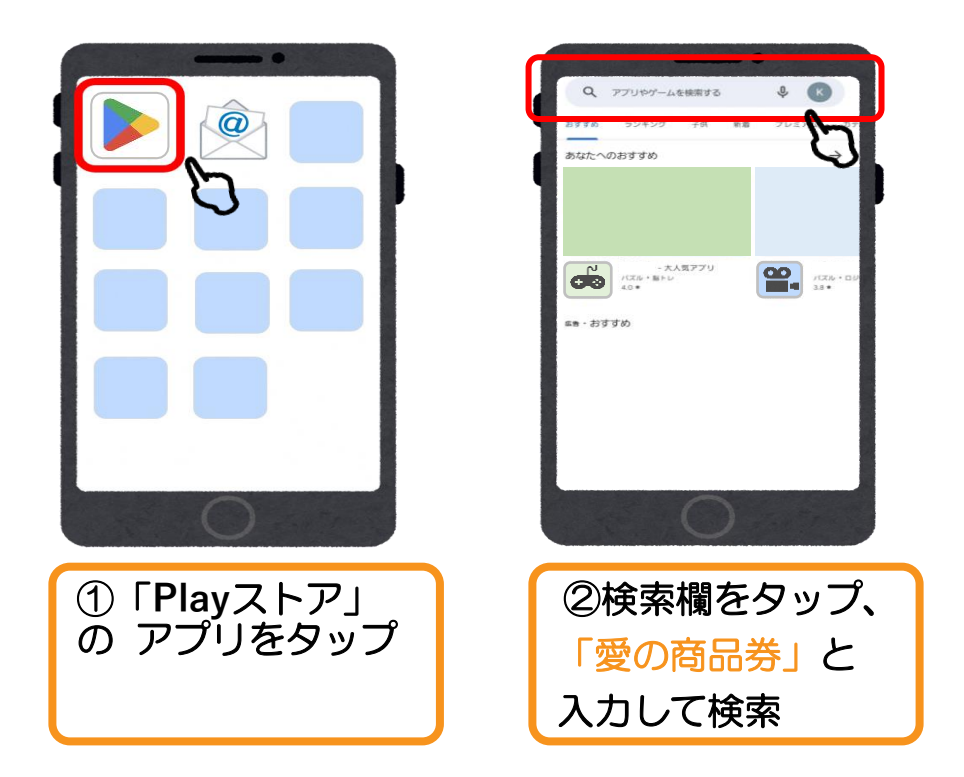

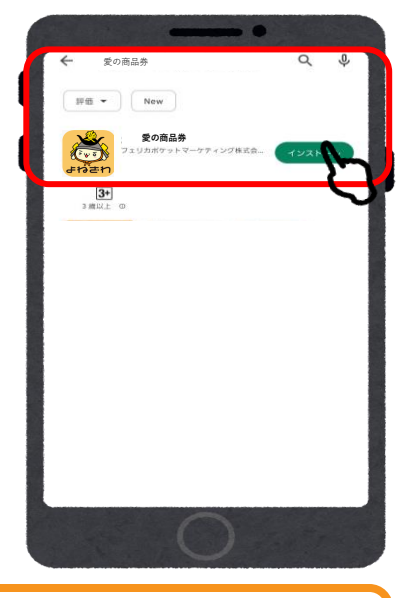

③検索結果が表示されます 商品券アプリをタップして 選択

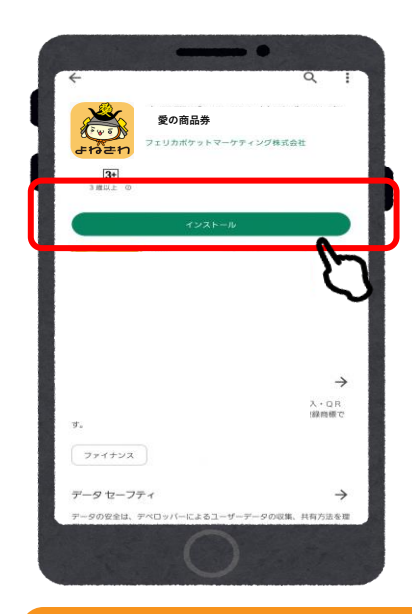

④アプリ説明画面上部の 「インストール」を タップ ダウンロードが開始

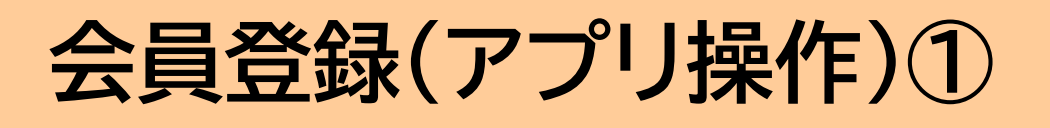

| 11:53 ✿ 团 ఊ 여 • ○ 5G ▲ 🕯 90%              | 11:53 章 团 融 网 • 〇 56 4 會90%             |
|-------------------------------------------|-----------------------------------------|
| ログイン                                      | 新規登録                                    |
| メールアドレス                                   | メールアドレス                                 |
| バスワード                                     | メールアドレス(確認のためもう一度)                      |
| עזיפם                                     | バスワード                                   |
| バスワードを忘れた方はこちら                            | バスワード(確認のためもう一度)                        |
| arrin de sa                               | 利用規約および<br>フライバシーボリシーに同意する              |
|                                           | 新規登録<br>戻る                              |
| 0                                         | 0                                       |
| <ol> <li>①「新規登録」を</li> <li>タップ</li> </ol> | ②メールアドレスの入<br>力・パスワードを設定し<br>「新規登録」をタップ |
|                                           |                                         |

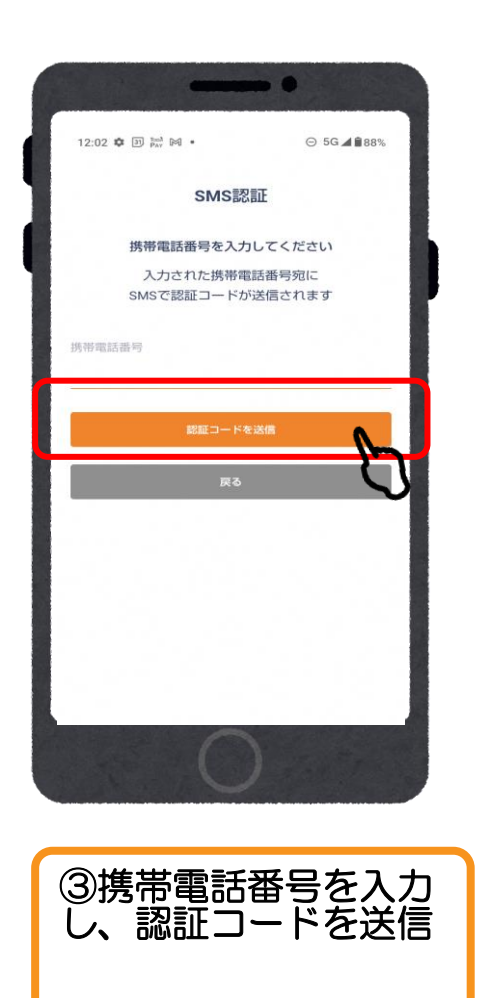

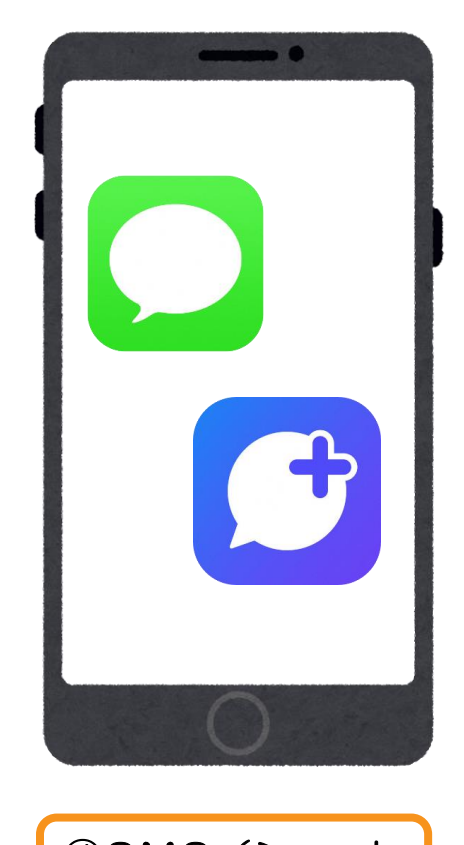

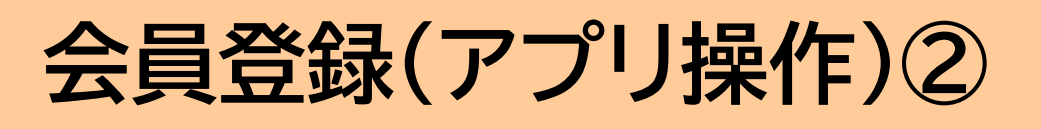

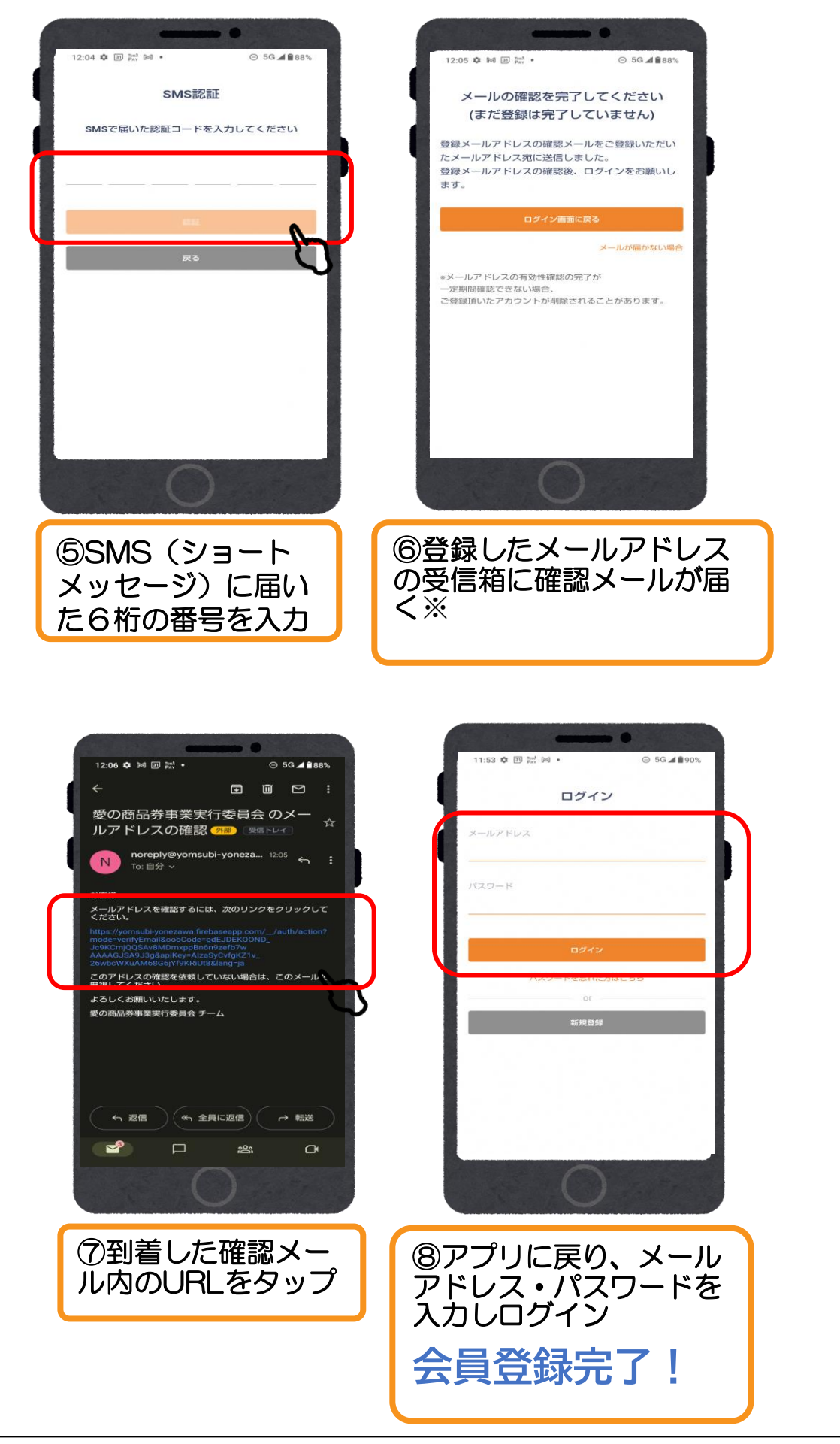

※メールが届かないとき・・・登録したアドレスの入力ミ ス、受信拒否・迷惑メール設定、受信ボックスの容量不足 が考えられます。

ご自身での解決が難しいときは、コールセンターへ

## 商品券申込

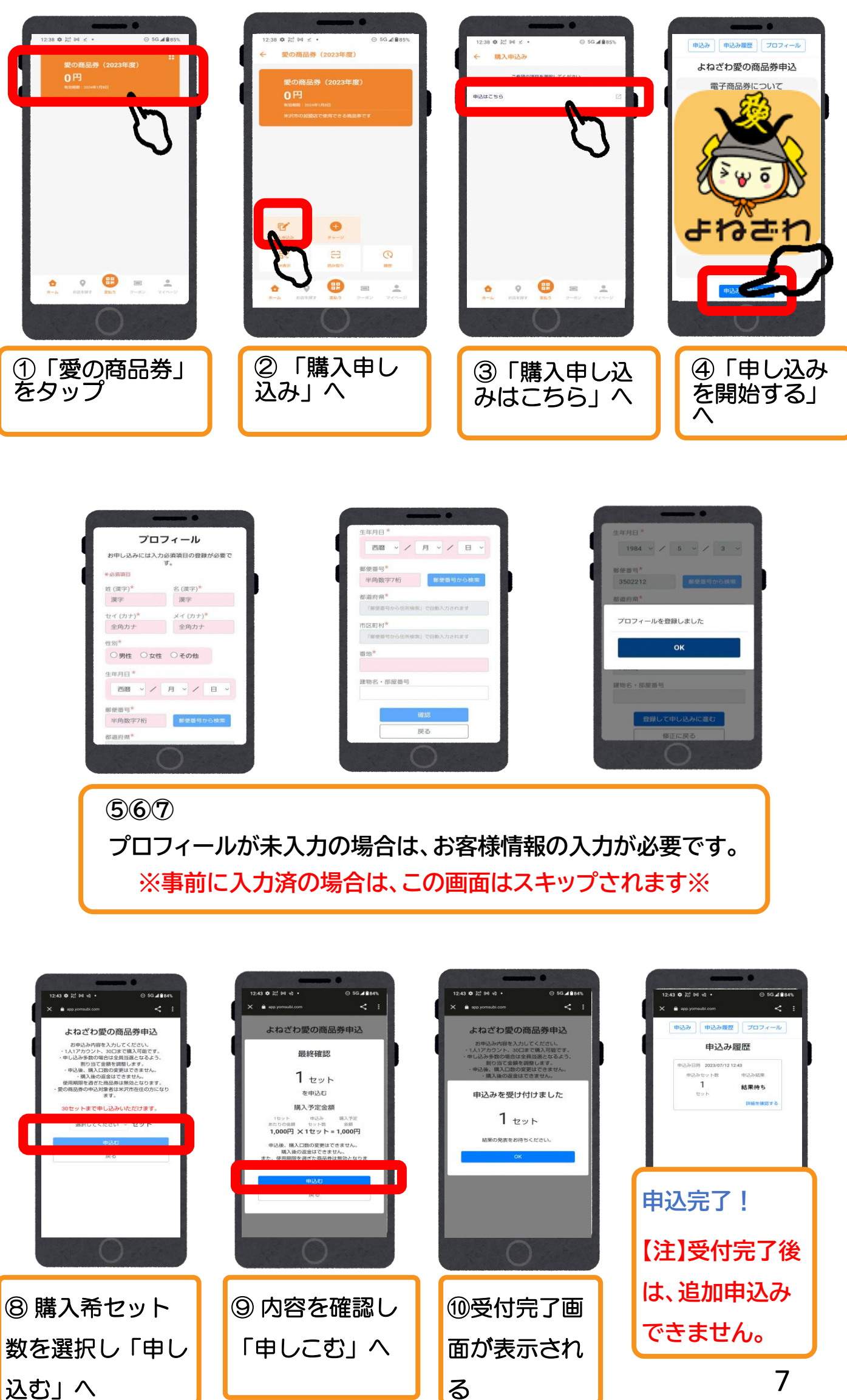

る

## 申込内容・割当て結果の確認

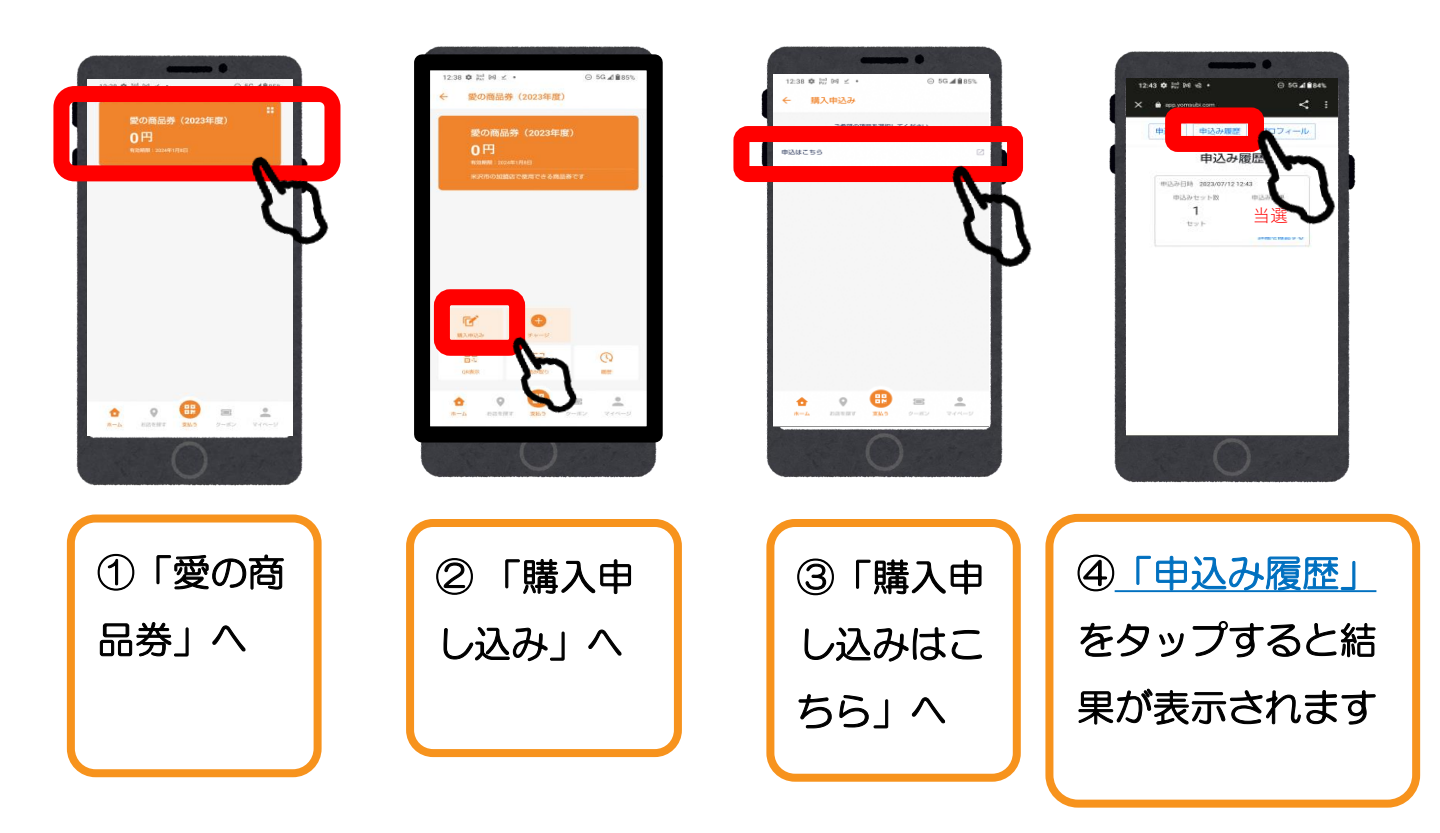

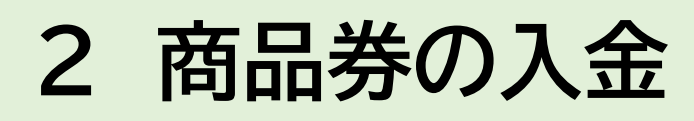

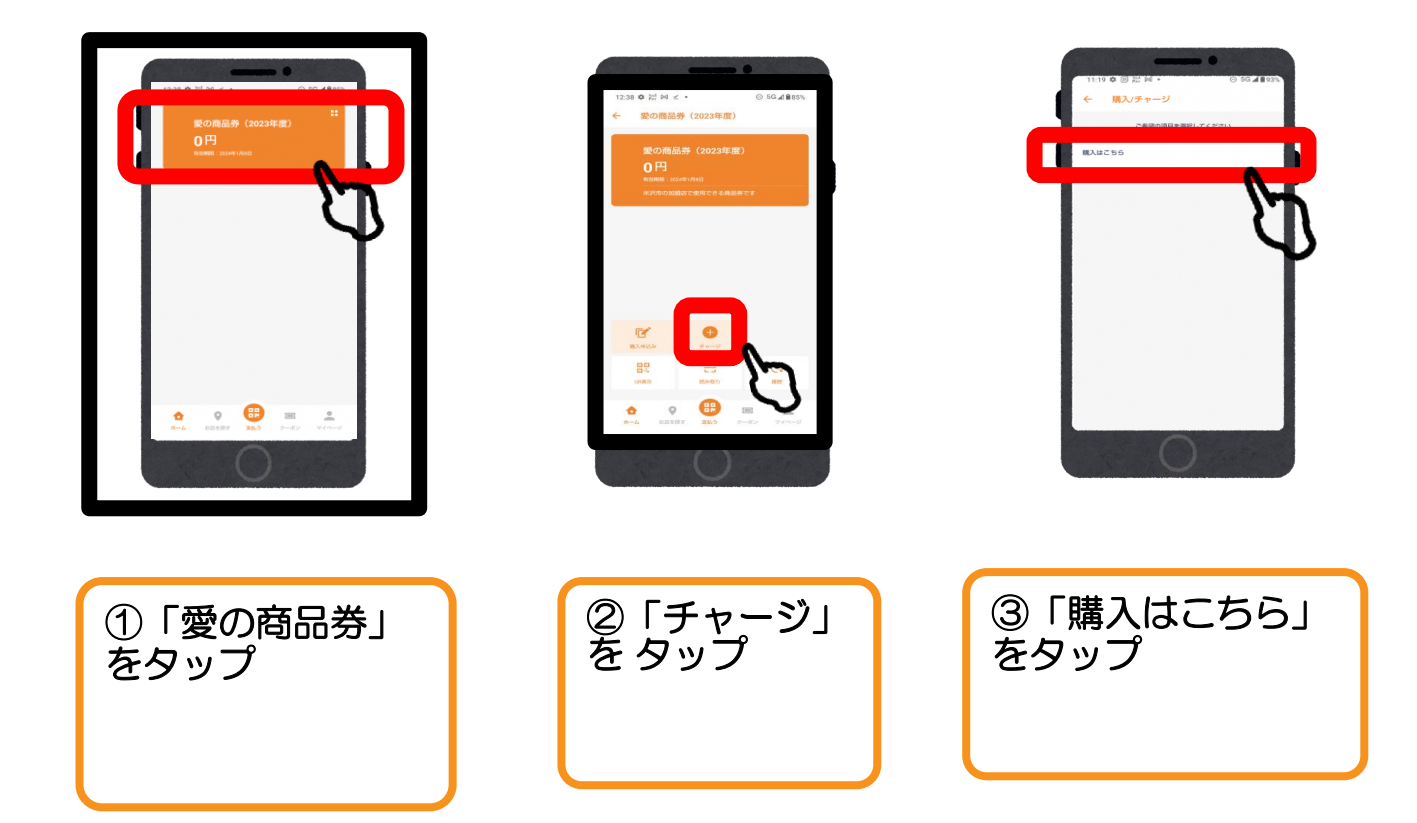

## ◆クレジット払い→次のページへ

## ◆コンビニ現金払い→p12へ

## ご入金/クレジットカード

#### (VISA·Master·JCB)

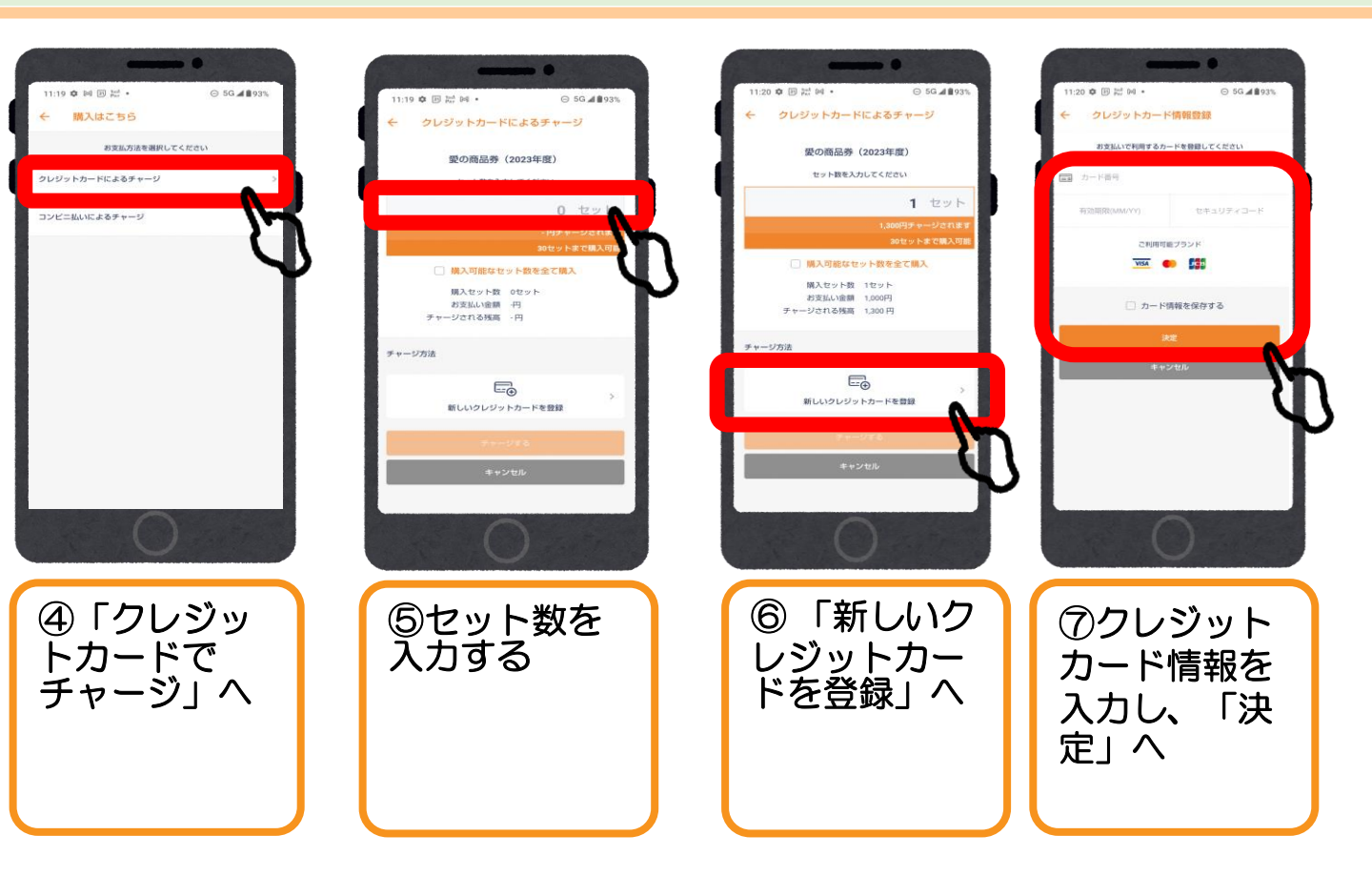

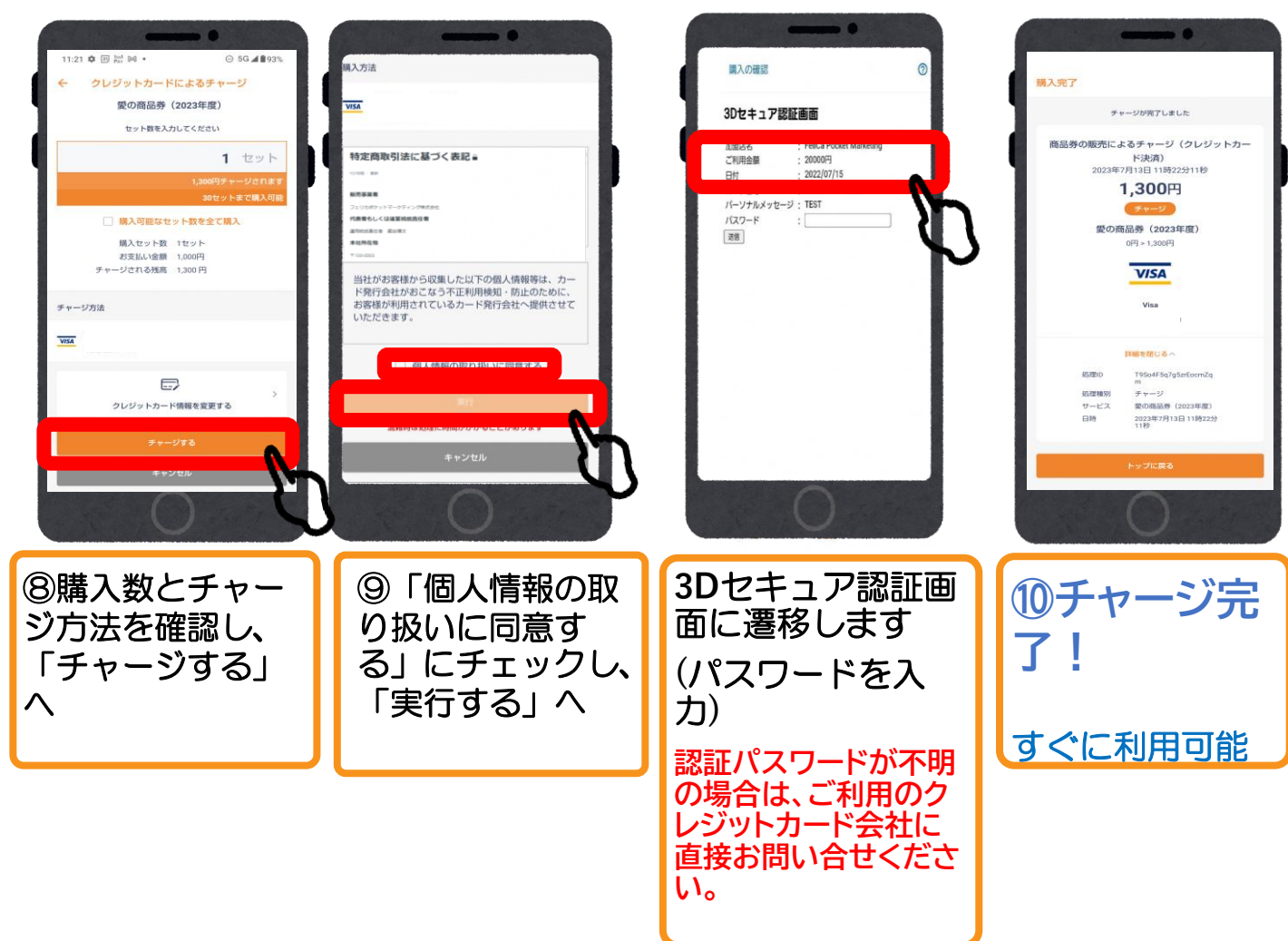

ご入金/クレジットカード

#### (VISA·Master·JCB)

#### 【3Dセキュア認証 主なエラーコード】

・【コード:G65】 お客様のカード情報の誤入力の可能性 →入力内容をご確認ください。

・【コード:G30】 保留 →カード会社より取引が保留されています。 詳しくはカード会社へご連絡ください。

・【コード:U04】

3Dセキュア本人確認NG →別のクレジットカード利用でも解決しない場合 は、カード会社へご確認ください。

•【コード:U15】

クレジットカードが3Dセキュア未登録→登録がない為に決済できずエラー コードが通知される。登録するか、カード会社へご確認ください。

•【コード:G97】

カード会社の判断により取扱不能 →他のカードにてお手続きをするか、決 済方法の変更をお願い致します。

エラーが解決されない場合は、以下のいずれかの 手順でお手続きください。

<u>・「3Dセキュア」設定済の別のカードで決済</u>

<u>・現金でコンビニ払い</u>

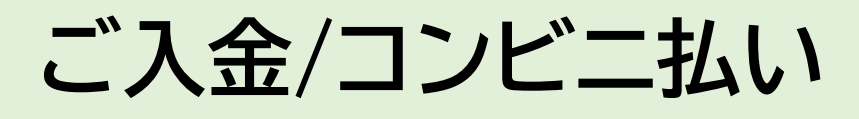

### ローソン、ファミリーマート編

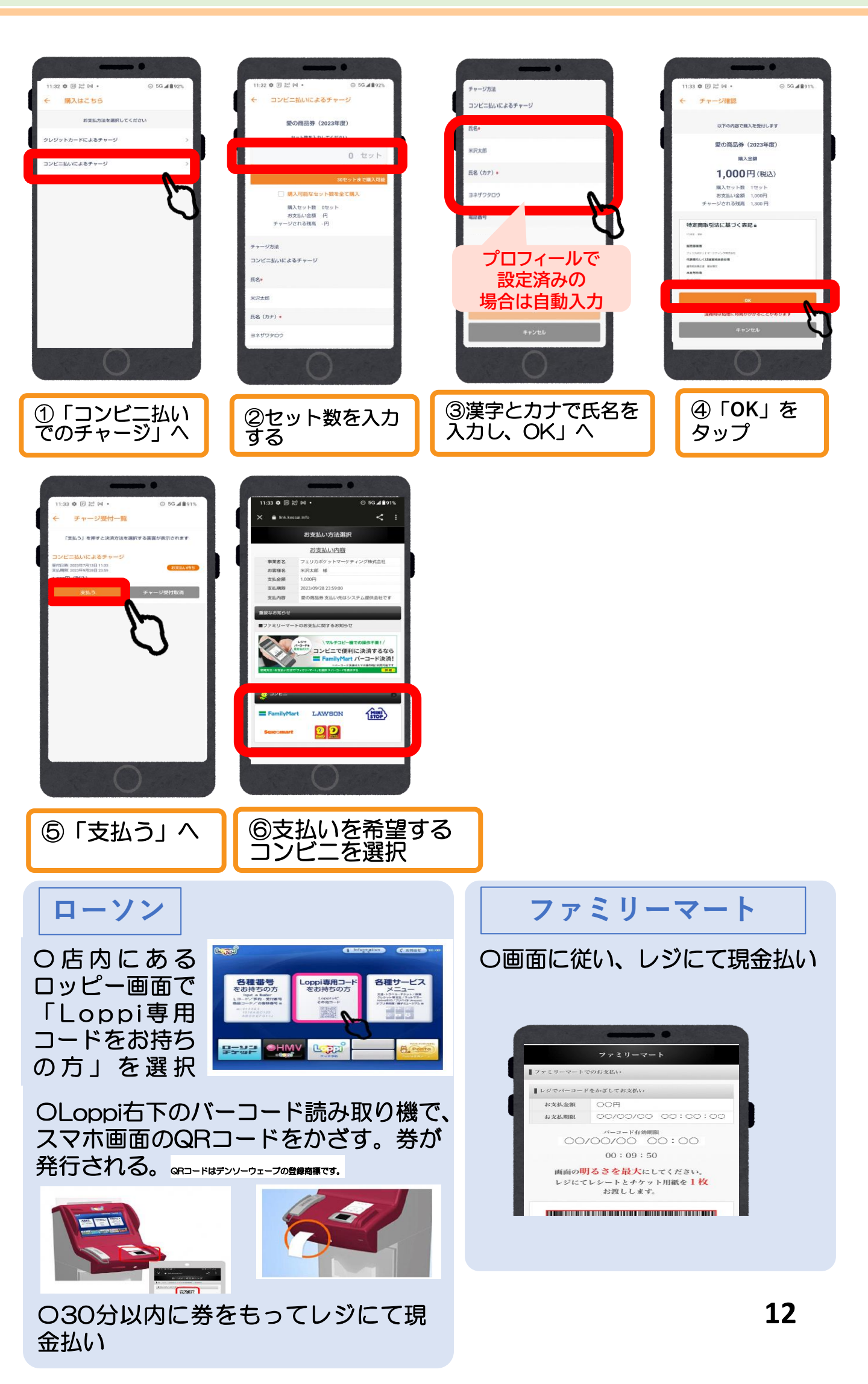

## ご入金/コンビニ払い

### セブンイレブン編①

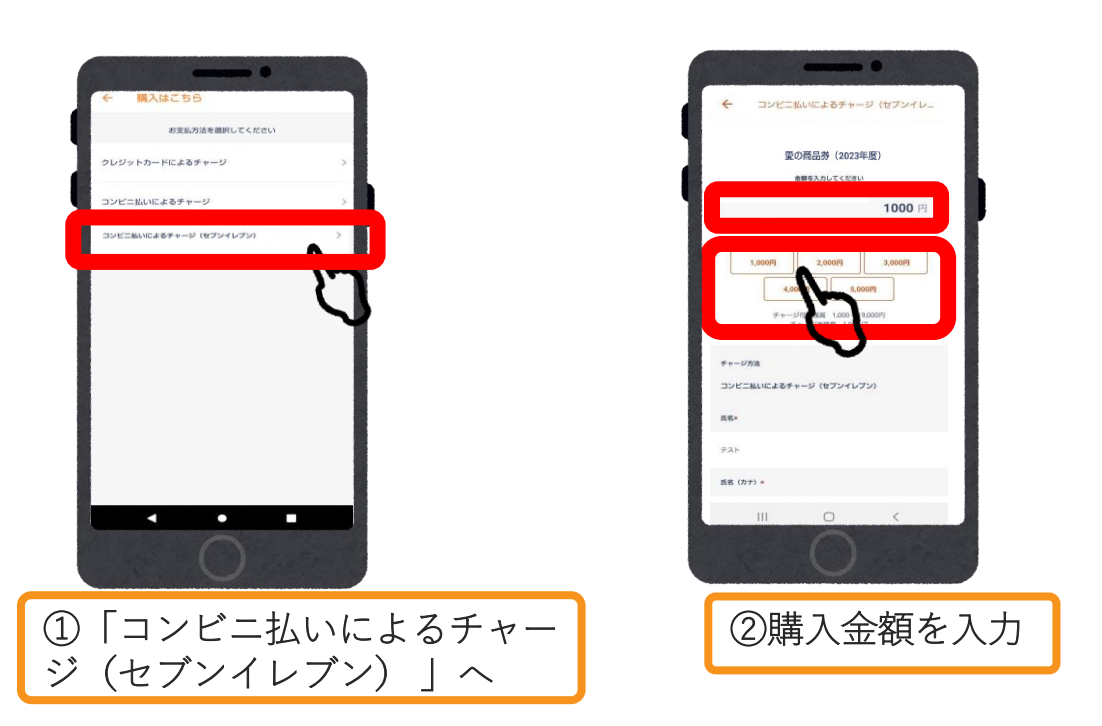

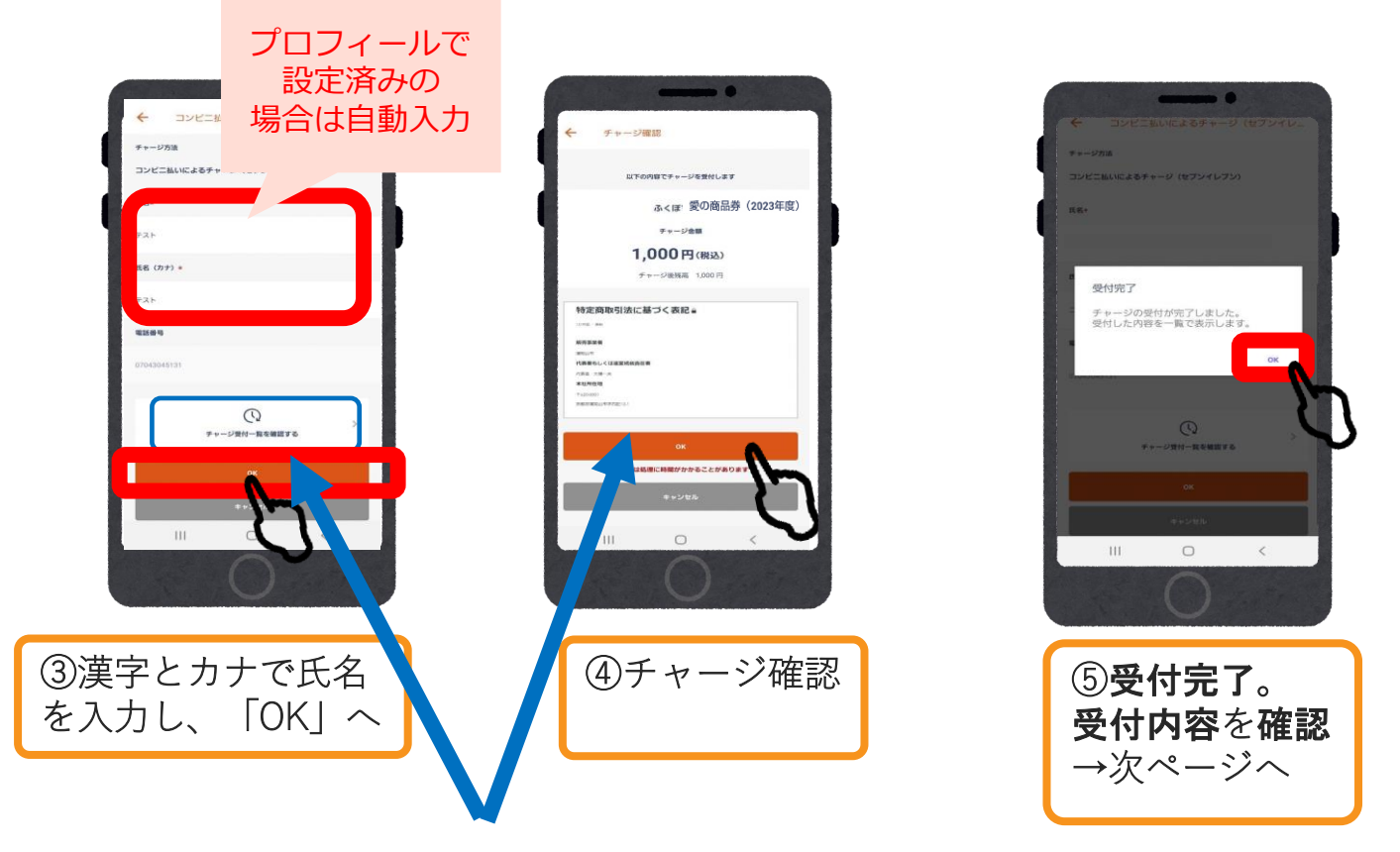

#### ※OKを押した時点でチャージ受付がされます。

#### チャージ受付後に画面を消し、再度支払いへ進みたい場合は 「チャージ受付一覧を確認する」からお進みください。

ご入金/コンビニ払い

### セブンイレブン編2

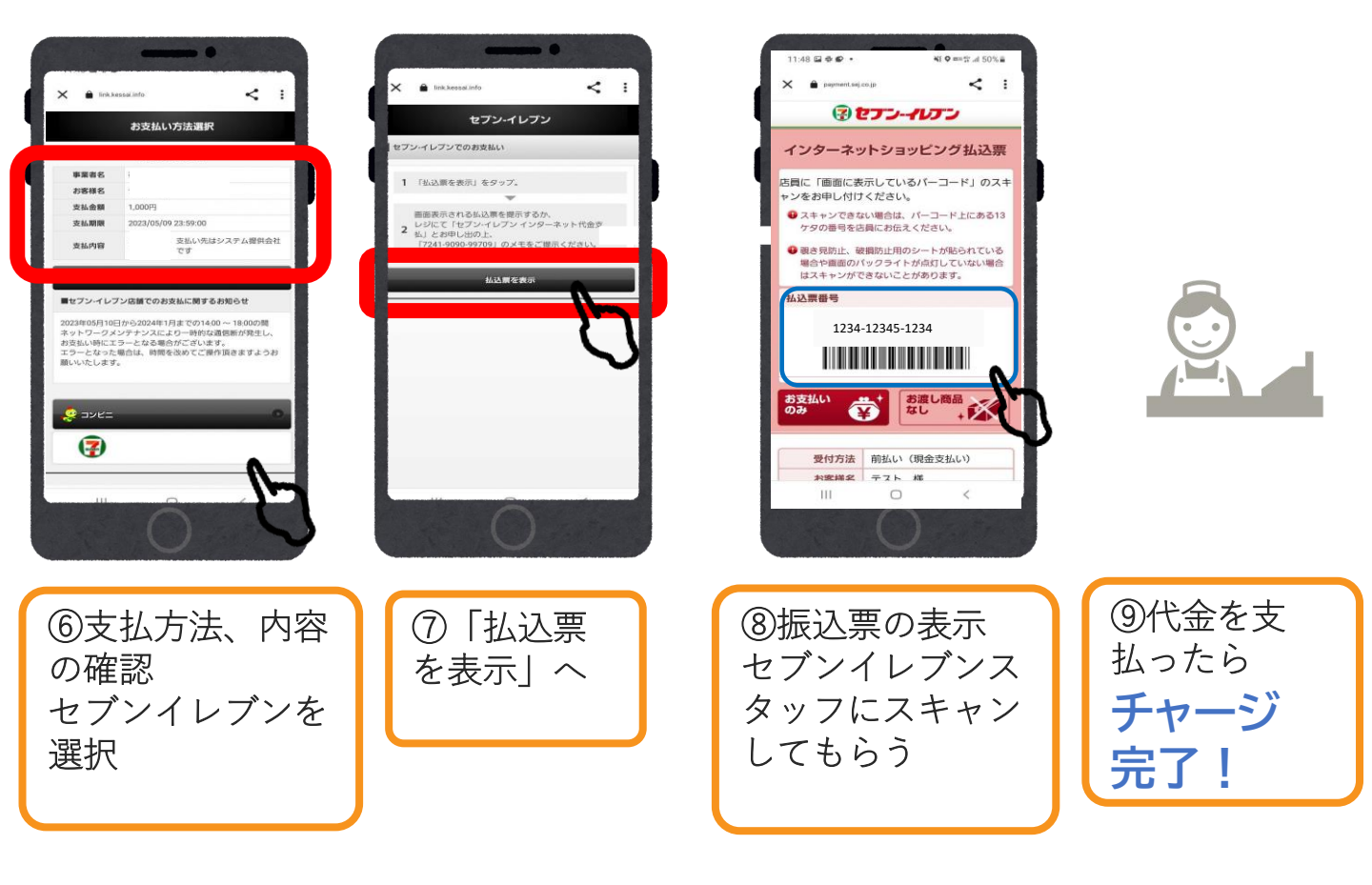

〇コンビニ払いのチャージ手続きを途中 でやめてしまった場合 (手続の再開・キャンセル)

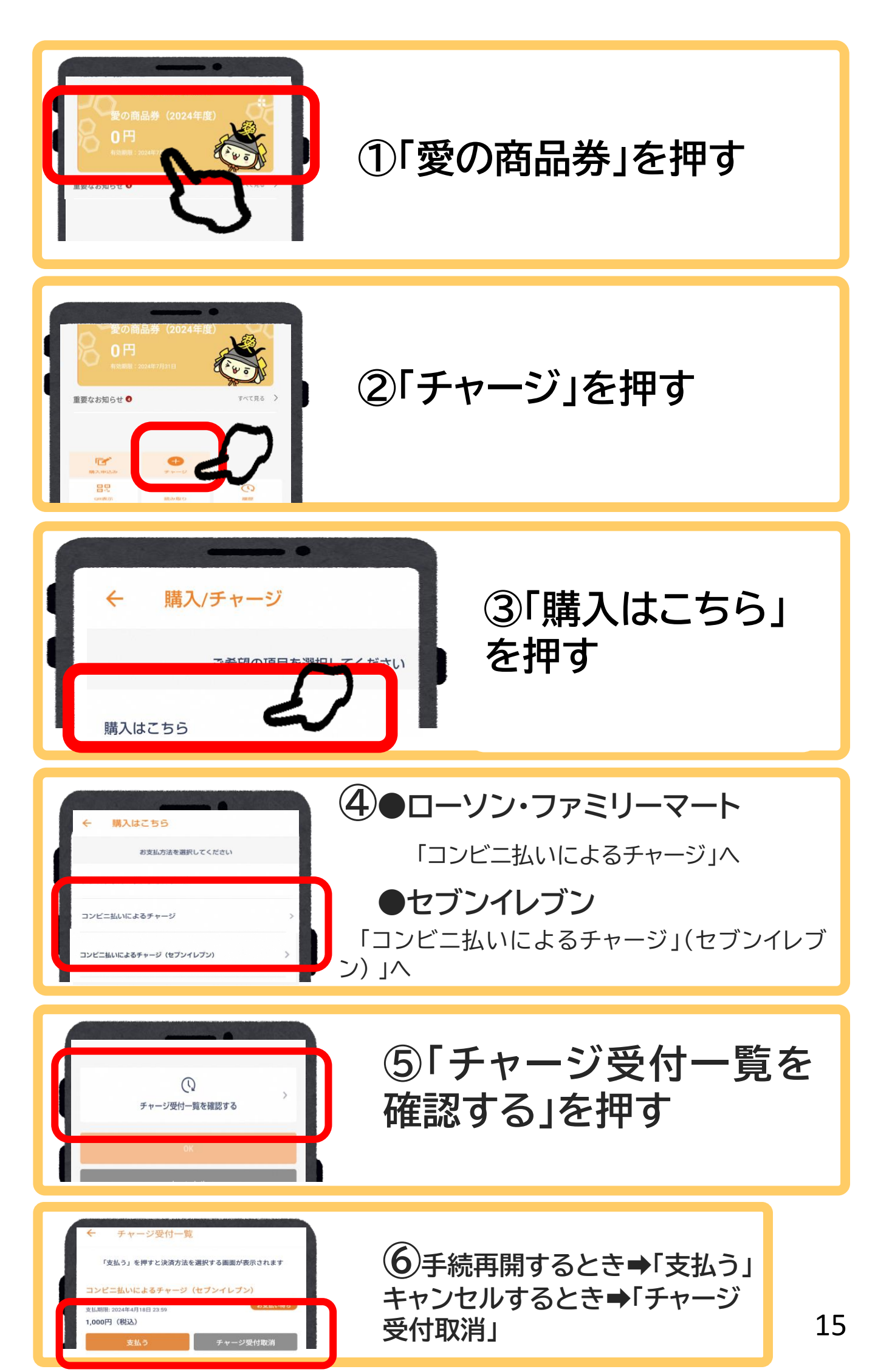

## 3 お会計時の使い方(決済)

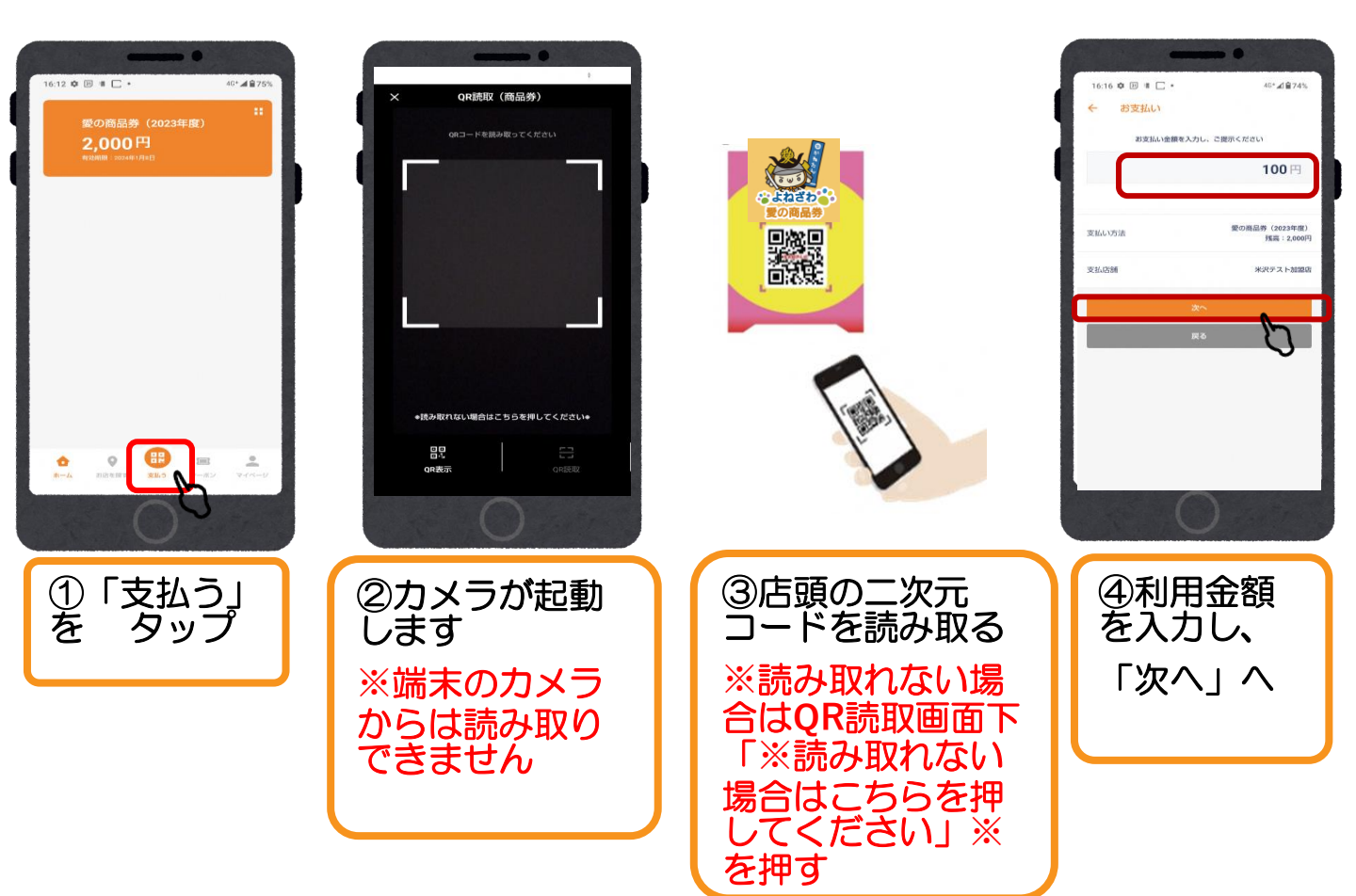

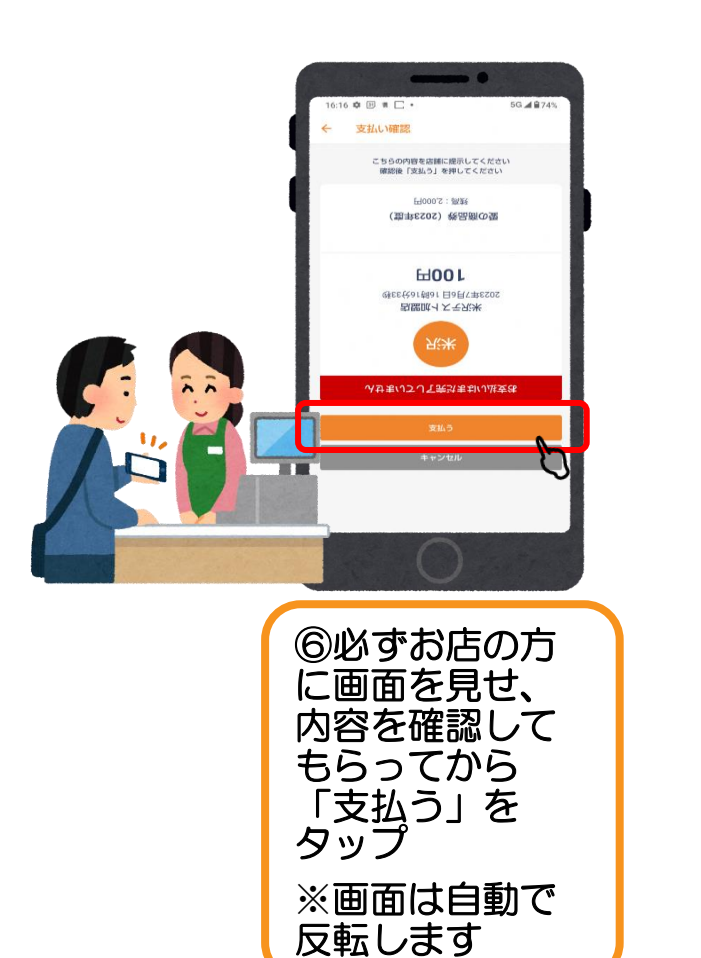

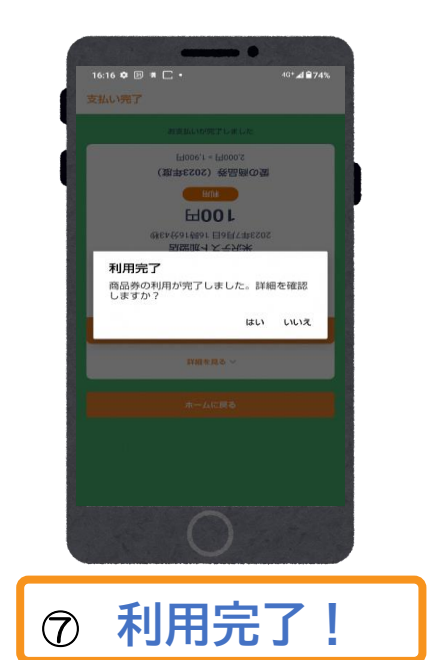

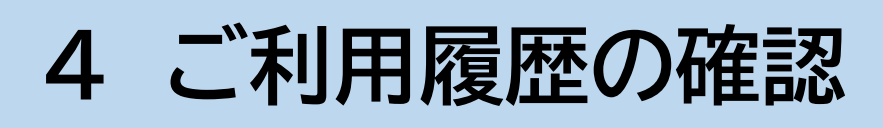

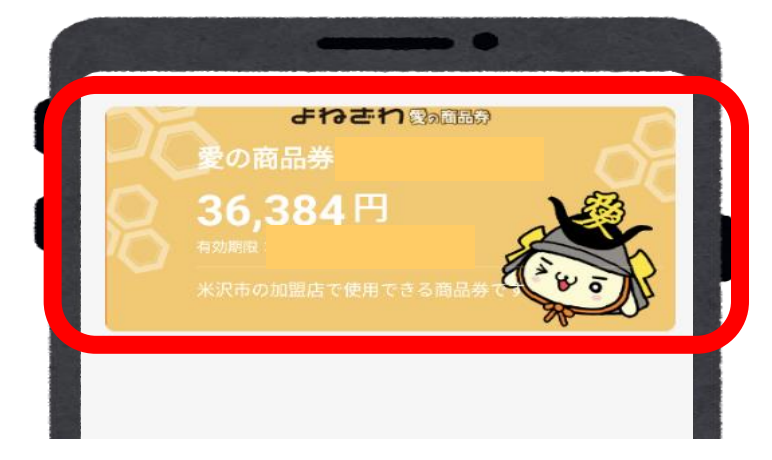

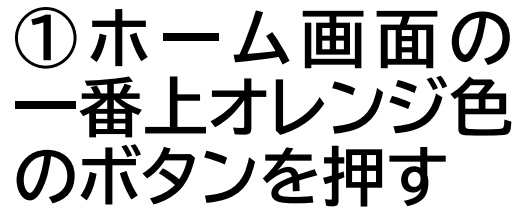

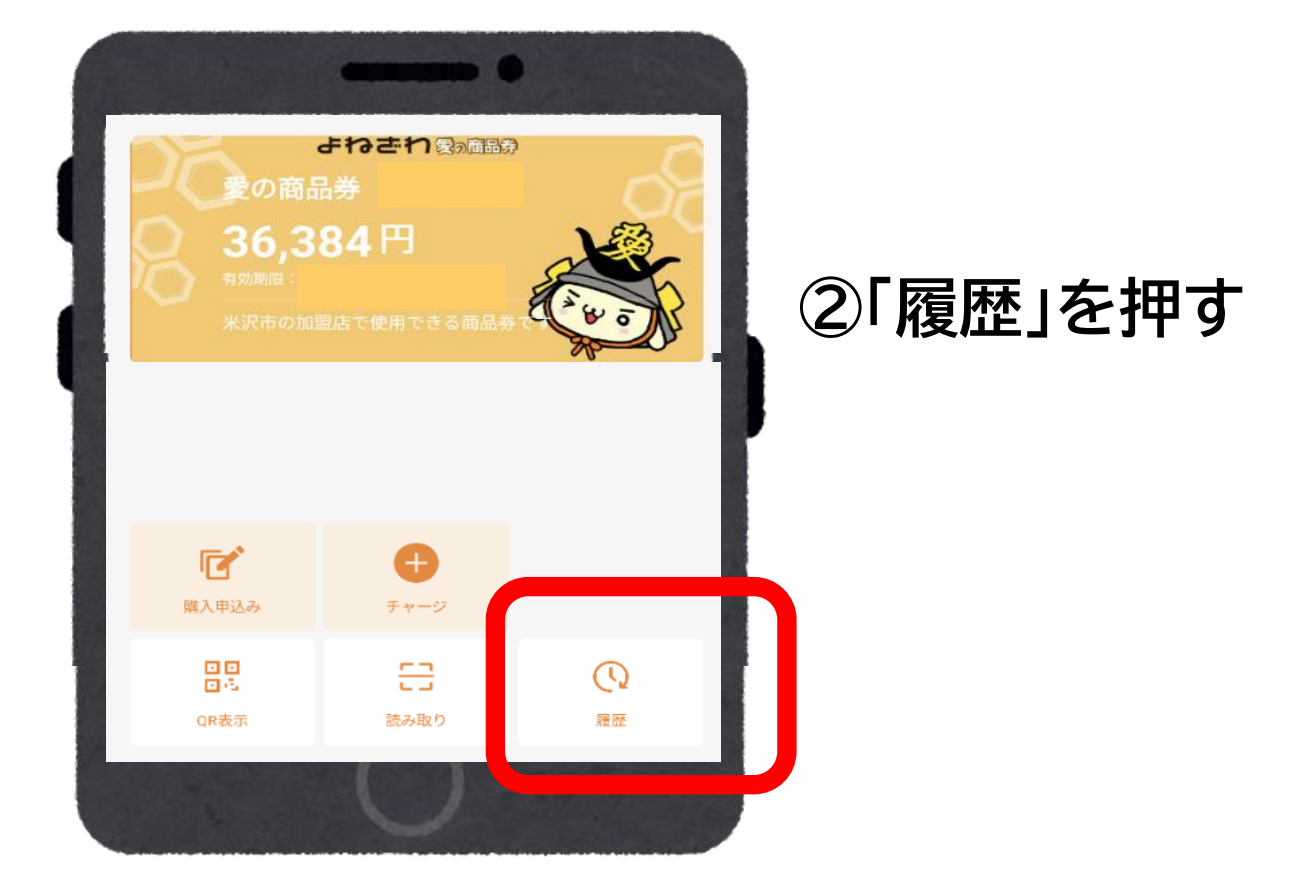

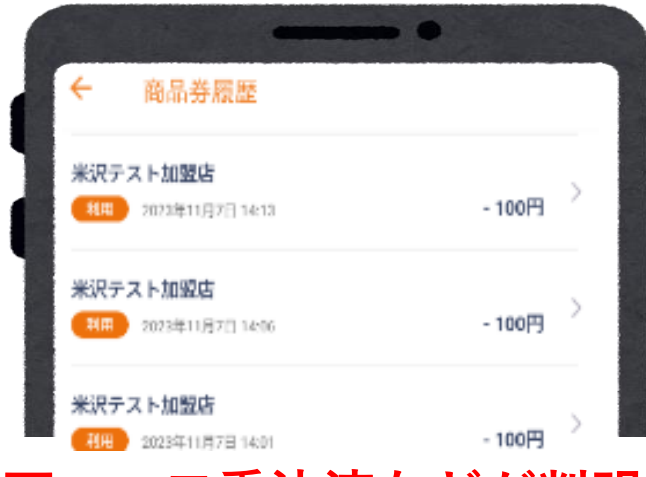

③利用店舗・決済 日時・金額が確認 できます。

※決済後、すぐに反映され ます。

万一、二重決済などが判明した場合は、すぐに店舗 またはコールセンター・商工課へご相談ください。

## 5 商品券残額を使い切るには

### 電子商品券は、現金と併用して使い 切ることができます。

ただし現金と併用可能かどうかは、取扱店の方針 によります。お会計前にお店に直接ご確認くださ い。

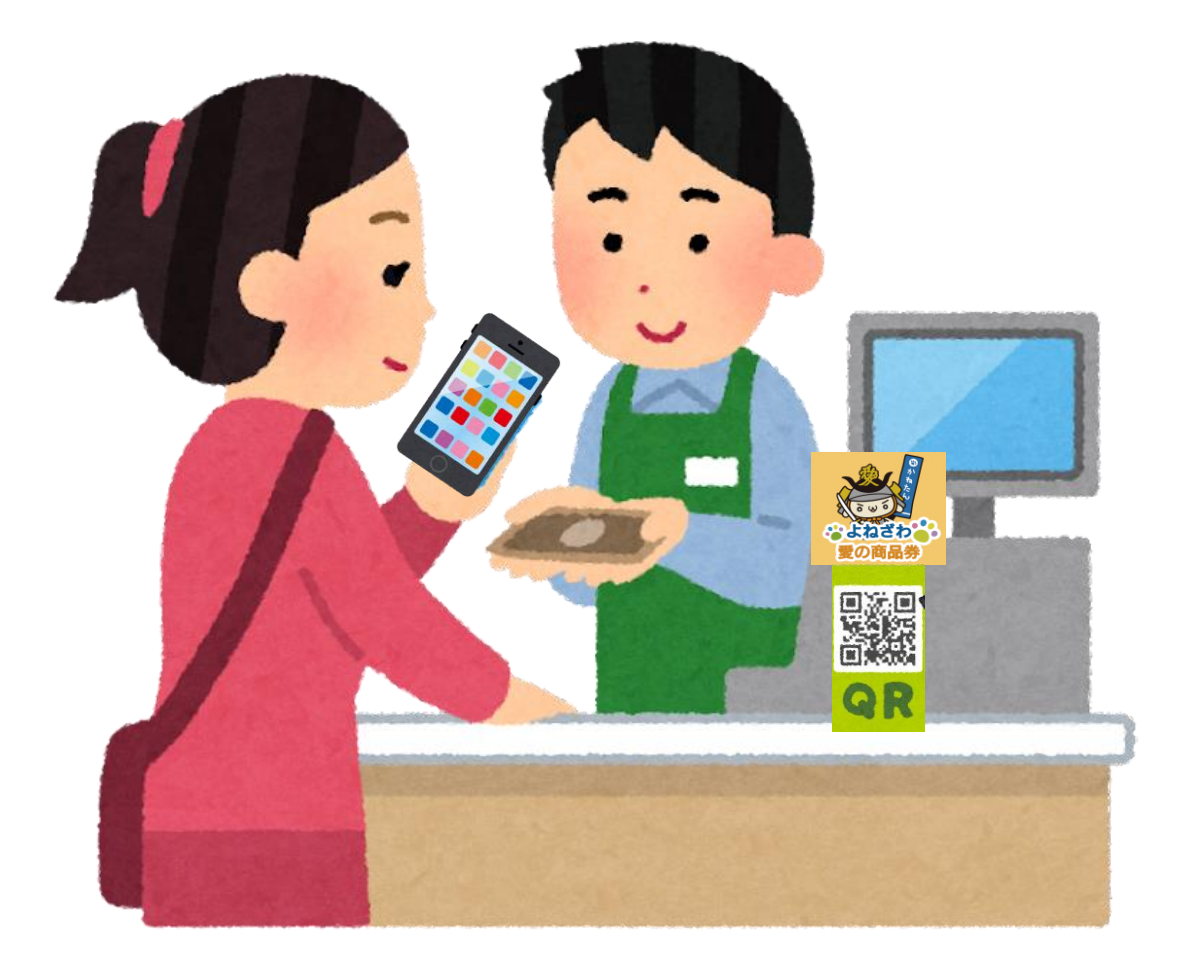

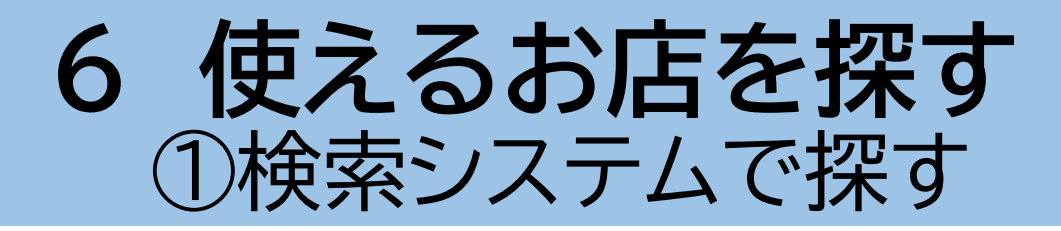

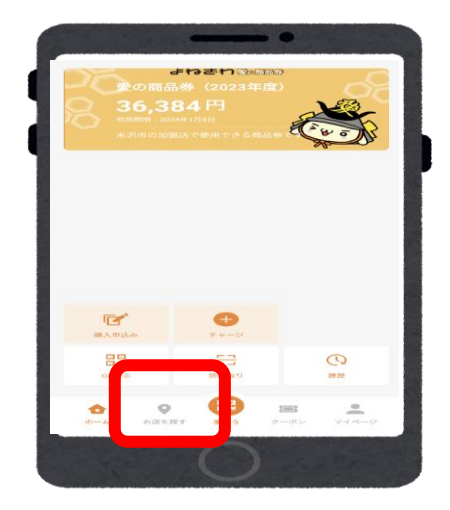

①「お店を探す」を押す

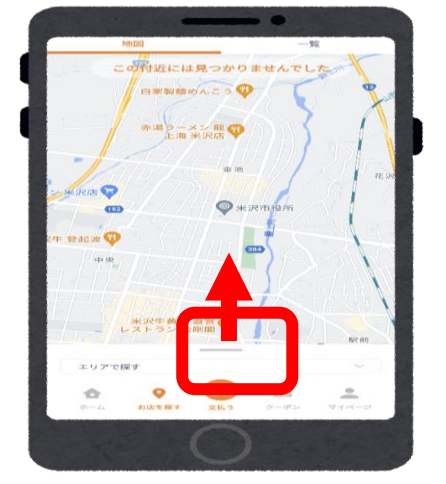

② 地 図 の 下 に あ る バー(横棒)を上へス ライド

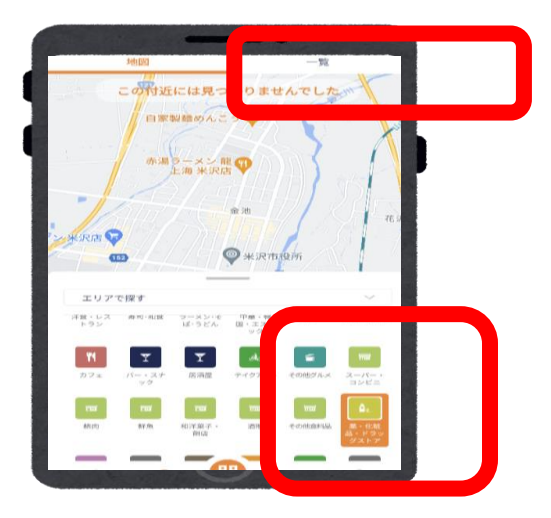

|            | -         |      |      |
|------------|-----------|------|------|
| つかえ        | るお店・イベント  |      |      |
|            | 地図        | 一覧   |      |
| へ店         | 8検索(前方一致) |      |      |
| Ô,         | ドラッグヤマザワ  | 花沢町店 | 591m |
|            | ♥地図 📞 電話  | )    |      |
| ė,         | ナカタ薬局     |      | 612m |
|            | ♥地図 📞 電話  | )    |      |
| <b>≜</b> c | ビューティショッフ | ゚ながい | 617m |
|            | ♥ 地図 📞 電話 | )    |      |
| <b>A</b> c | オッペン化粧品WA | KAME | 717m |
|            |           |      |      |

③業種一覧から検索 したい業種を選び、 右上の「一覧」を押 す

④一覧が表示されます

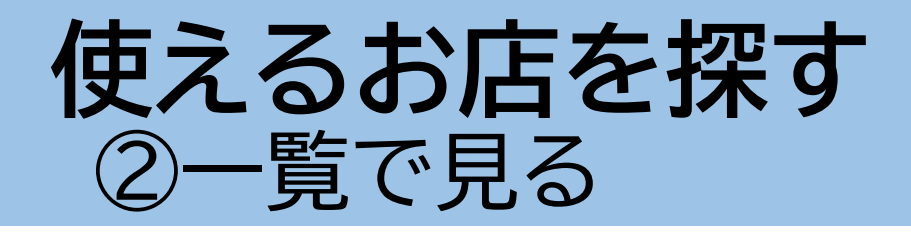

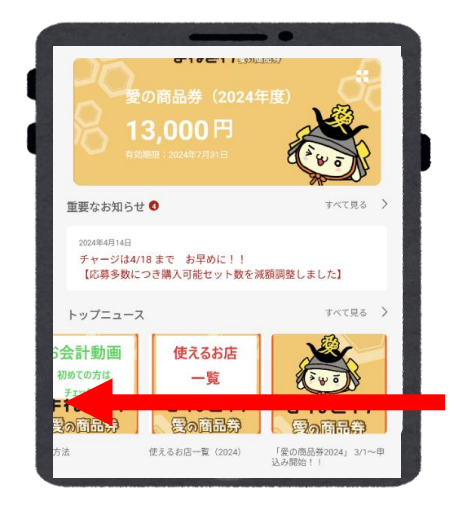

①「トップニュース」の 項目をスライド

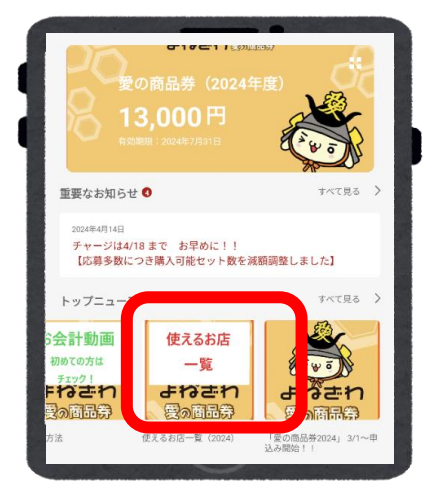

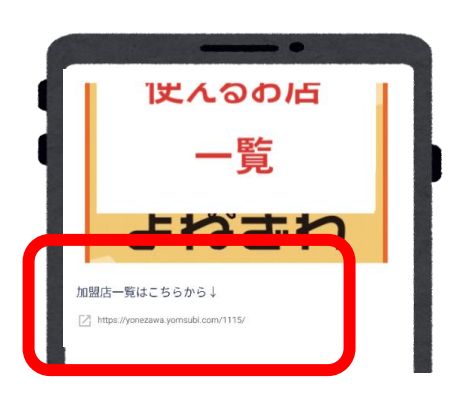

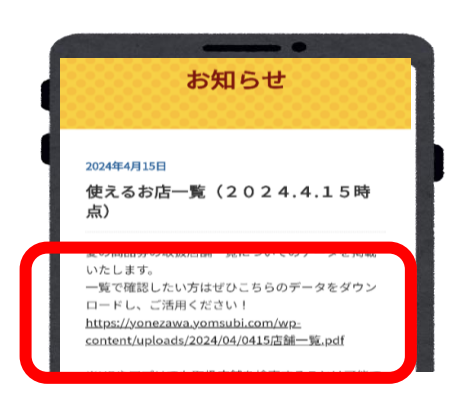

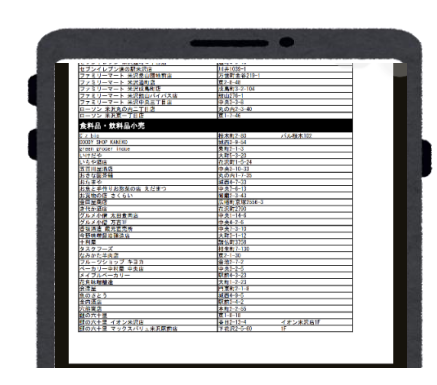

②「使えるお店一覧」 を押す

# ③「加盟店一覧はこちらから」の下のURLを押す

④商品券特設ホームペー ジに移動 URLを押す

⑤一覧が表示され ます

## 7 会員情報の確認・変更

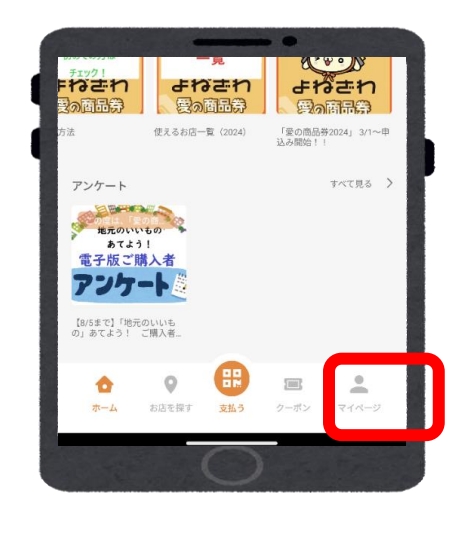

### ①「マイページ」を押す

|   | マイメニュー      |   |
|---|-------------|---|
|   | 基本情報        |   |
|   | プロフィール      | > |
| Ч | 2段階認証の設定    | > |
|   | パスワードの再設定   | > |
|   | 会員証IDをQRで表示 | > |

| q                    | ← プロフィー | -JL |  |
|----------------------|---------|-----|--|
| 4                    | お名前     |     |  |
|                      | 米沢      | 太郎  |  |
| States and states of | ヨネザワ    | タロウ |  |
|                      | 作在日口。   |     |  |

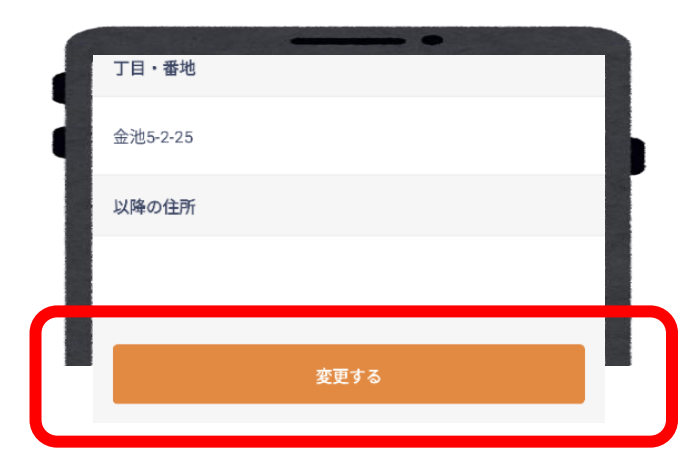

②「プロフィール」を 押す

### ③現在の登録情報 が表示されます

※会員情報を変更する場合
 ④変更箇所を入力し、
 「変更する」を押す

## 8 事業の概要

- ・【実施主体】
- ・事業名称 米沢市プレミアム付き商品券「愛の商品券2025」
- ・発行者 愛の商品券事業実行委員会((協)米沢市商店街連盟、米沢商 工会議所、米沢信用金庫、米沢市)
- ・ 事務局 愛の商品券事業実行委員会事務局(米沢市役所商工課内)
- 所在地 米沢市金池5-2-25
- ・電話番号 0238-22-5111
- ・【商品券の概要】
- ・商品券の種類 電子商品券(電子マネー)及び紙商品券
- ・発行総額 5億2,000万円(うちプレミアム分1億2,000万円)
- ・販売総額 4億円
- ・プレミアム率 販売額に30%分上乗せ

### 商品券購入についてのご注意

- ・商品券には有効期限があります。 期限を過ぎた商品券は利用できません。
- ・商品券ご購入後は、いかなる場合も返金・払い戻しはできません。
- ・商品券と現金の引き換えはできません。
- ・紙商品券は、つり銭がでません。
- ・紙商品券ご購入の際は、乱丁、落丁がないかご確認いただきます。
- ・商品券の盗難、紛失等に関しては、当委員会はその責任を負いません。

### 商品券の利用対象にならないもの

■出資や債務の支払い(税金、振込代金、振込手数料、保険料、電気・水道・電話料金等)

■有価証券、金券、商品券(ビール券、清酒券、おこめ券、図書券、店舗が 独自発行する商品券等)、旅行券、乗車券、切手、印紙、証紙、指定ごみ袋、 プリペイドカードなどの換金性の高いものの購入や電子マネーへの チャージ

■商品、サービス等の引換券などの代金を前払いするもののうち、有効 期限が「愛の商品券2025」の利用期限を超えるもの

■性風俗関連特殊営業、キャバレー、パチンコ店などの風俗営業等の規 制及び業務の適正化等に関する法律(昭和23年法律第122号)第2条に規 定する営業に係る支払い

■たばこ事業法(昭和59年法律第68号)第2条第1項第3号に規定する製造たばこの購入

■金融機関が提供する投資信託、株式、保険などの金融商品及び現金との換金、金融機関への預入れ

■土地・家屋の購入、家賃・地代・駐車場(一時預りを除く。)などの不動産 に係る支払い

■宅配業者による代金引換、コンビニエンスストアでの収納代行等、取扱 店以外の事業者への支払いが実質的に可能となるもの

■事業活動に伴って使用する原材料、機器類及び仕入商品等

■特定の宗教又は政治団体と関わるものや公序良俗に反するものへの 支払い

■やむを得ない理由により取扱店が取扱いを不可としたもの

■その他実行委員会が不適当と認めるもの

## 9 よくある質問 ①

### <u>1 アプリ登録</u>

#### Q1.スマホの推奨環境は?

A1.最新バージョンまたは一世代前です。 これより古い場合、操作に不具合に生じる可能性があります。

Q2.ガラケー・パソコンでも利用できますか? スマホ(またはタブレット端末)以外でのご利用はできません。

#### Q3.新規登録後、メールが届きません。

A3.以下の可能性があります。

- ①迷惑メールフィルターを設定している
- →迷惑メールフォルダ・削除フォルダを確認
- ②受信拒否設定をしている
- →設定を変更
- ③受信メールの容量制限に達している
- →不要なメールを削除
- ④メールアドレスの誤入力
- ※なお、メールアドレスを誤って登録した場合は、
- コールセンターでの対応が必要となります。
- コールセンターへご連絡ください。

#### Q4.スマホを機種変更しました。引継ぎ方法は?

- A4.■携帯電話番号に変更ない場合
  - ①新しいスマホに愛の商品券アプリをダウンロード

②登録しているe-mail・パスワードでログイン

※メールアドレスを変更する場合は、①②のあと、

- アプリ画面右下の「マイページ>プロフィール」で変更
- ■携帯電話番号が変わった場合
  - ①機種変更前のスマホで「愛の商品券」アプリのマイページへ
  - ②2段階認証設定「解除する」を押す
  - ③新しいスマホでログイン

#### Q5.登録情報(住所・メールアドレス等)を変えるには?

A5.アプリ画面右下の「マイページ>プロフィール」で変更

## よくある質問 ②

#### 2 申込み

Q1.パソコンから申込できますか?

A1.スマホ(又はタブレット端末)からお申し込みください。

#### Q2.きちんと申込できたか確認したいです。

A2.p8「申込内容・割当て結果の確認」をご参照ください。

#### Q3.申込キャンセル・セット数の変更はできますか?

A3.申込後の変更やキャンセルはできません。

十分に申込内容を確認の上、申し込みをお願いします。 ※誤入力でのセット数修正ご希望の場合は、対応可能な場合がございます。 すぐに市役所商工課までお電話ください。

#### Q4.割当結果はどうすれば分かりますか?

A4.3月28日(金)10時以降に、アプリでご確認いただけます。 確認方法は、p8「申込内容・割当て結果の確認」をご参照ください。

## よくある質問 ③

#### <u>3 購入</u>

Q1.セット数内で複数回に分けて購入できますか?

A1.1口(1,000円)ずつ複数に分けてのチャージ(入金)が可能です。

#### Q2.3Dセキュアとは何ですか?

A2.インターネット上でクレジットカード決済をより安全に行うための本 人認証サービスのことです。

具体的には、ワンタイムパスワードや生体認証などの追加認証を求めら れます。

#### Q3.3Dセキュアでエラーコードが表示されました。

A3.主なエラーコードに対するエラー内容は以下のとおりです。

・【コード:G65】お客様のカード情報の誤入力の可能性 →入力内容をご確認ください。

・【コード:G30】保留 →カード会社より取引が保留されています。詳しくはカード会社へご 連絡ください。

・【コード:UO4】3Dセキュア本人確認NG →別のクレジットカード利用でも解決しない場 合は、カード会社へご確認ください。

・【コード:U15】クレジットカードが3Dセキュア未登録→登録がない為に決済できずエラー コードが通知される。登録するか、カード会社へご確認ください。

・【コード:G97】カード会社の判断により取扱不能 →他のカードにてお手続きをするか、 決済方法の変更をお願い致します。

#### <u>Q4.チャージしたが反映されません。</u>

A4.コールセンターへお問合せください。

#### <u>Q5.カードの引き落とし名義を教えてください。</u>

A5.「フェリカポケットマーケティング株式会社」と表示されます。

#### <u>Q6.コンビニ払いを選択したのですが、クレジット払いに変更したいで</u> <u>す。</u>

A6.支払いまで進んでいない場合はキャンセルが可能です。

「チャージ受付一覧を確認する」より「キャンセル」ボタンを押すとキャン セルすることができます。

キャンセルの上、クレジットカード払いより手続きを行ってください。 ※すでにお支払い済みのものはキャンセルすることができませんのでご 注意ください。

## よくある質問 ④

#### <u>4 ご利用</u>

#### Q1.使い切るにはどうしたらよいですか?

A1.現金と併用して支払えます。

ただし、店舗によっては現金との併用ができない場合があります。

対応可能かどうか直接お店にご確認ください。

#### <u>Q2.アプリを立ち上げると、動作が重くなり、操作しづらいことがあり</u> <u>ます。</u>

A2.スマホのOSが推奨バージョンでない場合、または利用時のスマホ容量や通信 環境によって、動作が重くなることがあります。

①他のアプリを閉じる

②スマホを再起動する

③通信環境の良い場所に移動する、をお試しください。

※加入している携帯電話の契約プランによっては、通信制限がかかることがあります。

#### Q3.決済後、決済完了メールは届きますか?

A3.届きません。p17「ご利用履歴の確認」の方法でご確認ください。

#### Q4.決済金額の修正はできますか?

A4.決済完了後、金額の修正はできません。店舗側での決済キャンセル処理が必 要となります。判明し次第すぐに店舗へご相談ください。

#### Q5.二重決済したかもしれません。

A5.以下の手続をお願いします。

①決済履歴を確認する(p17)

②店舗に二重決済であることを伝え、キャンセル処理してもらう

ご自身での手続が難しい場合は、コールセンター又は市役所商工課へご相談く ださい。

#### Q6.使用期限を過ぎたらどうなりますか?

A6.使用期限を過ぎると、残高は失効します。必ず期限内に使用するようにしてく ださい。 また、商品券ご購入後は、いかなる場合も返金・払い戻しはできません。

#### Q7.利用期間中に誤ってアプリを退会してしまいました。

A7.コールセンター又は市役所商工課へご相談ください。

## お問い合わせ先

【よねざわ愛の商品券専用コールセンター】 フリーダイヤル 20120-870-555 〈受付時間〉3/1~7/31 10:00~19:00 ※土日祝日も受付いたします。